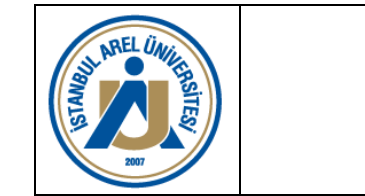

Doküman No: RH.KYS.021 Yayın Tarihi: 22.12.2023 Reyizyon No: 00 Revizyon Tarihi: .....

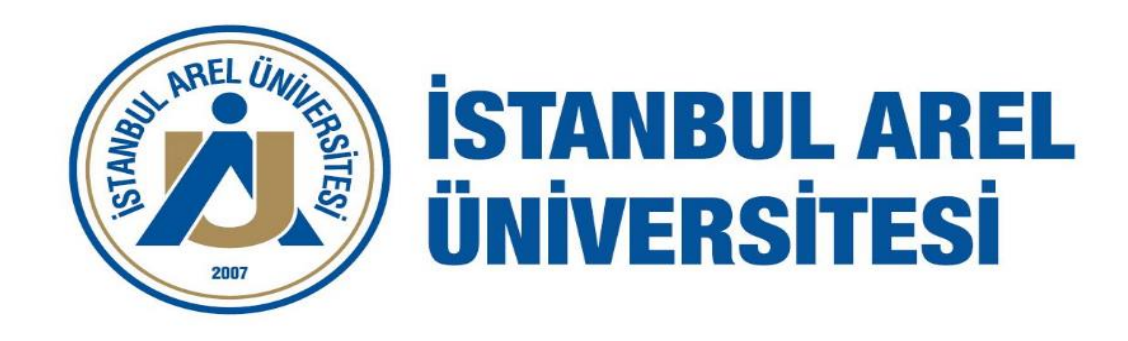

## PUBLONS, WEB OF SCIENCE, SCOPUS VE GOOGLE SCHOLAR İLE ORCID ENTEGRASYON ADIMLARI

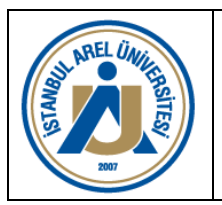

Doküman No: RH.KYS.021 Yayın Tarihi: 22.12.2023 Reyizyon No: 00 Revizyon Tarihi: .....

# İÇİNDEKİLER

- 1. Publons, Web of Science ORCiD Entegrasyonu
- 2. Scopus ORCİD Entegrasyonu
- 3. Google Scholar–ORCiD Entegrasyonu
- 4. ORCiD Kontrolleri

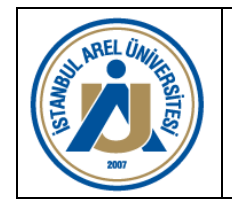

Doküman No: RH.KYS.021 Yayın Tarihi: 22.12.2023 Reyizyon No: 00 Revizyon Tarihi: .....

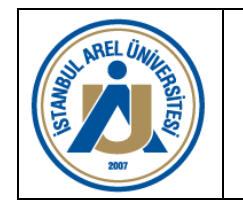

Doküman No: RH.KYS.021 Yayın Tarihi: 22.12.2023 Reyizyon No: 00 Revizyon Tarihi: .....

#### PUBLONS, WEB OF SCIENCE –ORCID ENTEGRASYONU

ADIM 1: <u>https://publons.com/</u> adresine giriş yapınız.

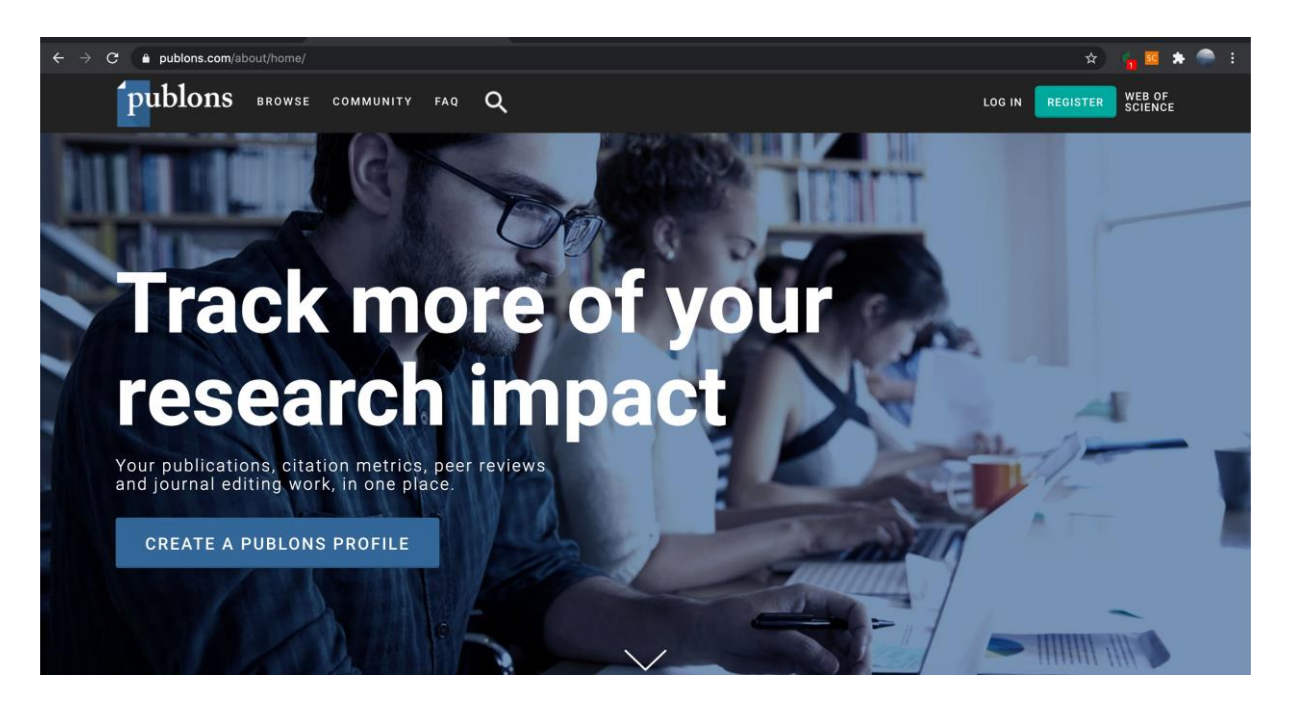

ADIM 2: Üyeliğiniz varsa https://publons.com/account/login/ linkine tıklayarak giriş yapabilirsiniz. Üyeliğiniz

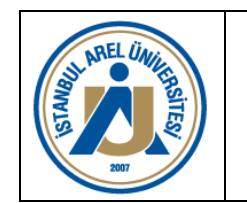

Doküman No: RH.KYS.021 Yayın Tarihi: 22.12.2023 Reyizyon No: 00 Revizyon Tarihi: .....

### PUBLONS, WEB OF SCIENCE –ORCID ENTEGRASYONU

yoksa <u>https://publons.com/account/register/</u> linkine tıklayarak üye olabilirsiniz.

ADIM 3: Üyeliğinizi tamamladıktan sonra Publons tarafından iletilen doğrulama e-postasını onaylayınız.

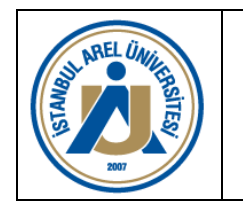

Doküman No: RH.KYS.021 Yayın Tarihi: 22.12.2023 Reyizyon No: 00 Revizyon Tarihi: .....

### PUBLONS, WEB OF SCIENCE –ORCID ENTEGRASYONU

**ADIM 4:** İlk giriş yapıldıktan sonra tanıtım adımlarını "Continue" ile geçerek "Get Started" butonuna tıklayarak "Private Dashboard" ekranına ulaşabilirsiniz.

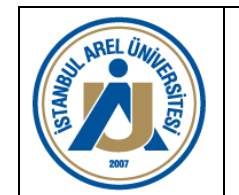

Doküman No: RH.KYS.021 Yayın Tarihi: 22.12.2023 Reyizyon No: 00 Revizyon Tarihi: .....

| Download Kopernio's free plug-in for one-click access to full-text PDFs - break free from login forms, re-directs & pop-ups.                                             |                                                                                                    |                                                                                              |                                                                                      |                                                                                                    |  |
|----------------------------------------------------------------------------------------------------|----------------------------------------------------------------------------------------------------|----------------------------------------------------------------------------------------------|--------------------------------------------------------------------------------------|----------------------------------------------------------------------------------------------------|--|
| publons brows                                                                                                    | SE COMMUNITY FAQ                                                                                                    | ۹                                                                                            |                                                                                      | WEB OF<br>SCIENCE                                                                                                    |  |
| Private Dashboard                                                                                                    |                                                                                                    |                                                                                              |                                                                                      |                                                                                                    |  |
| Private c                                                                                                    | lashboard - Sum                                                                                                    | mary                                                                                         | Web                                                                                  | of Science ResearcherID $^{\odot}$                                                                                         |  |
| <ul> <li>Me</li> <li>Dashboard summary<br/>Public profile<br/>Export verified record</li> <li>My records<br/>Publications<br/>Peer reviews<br/>Editor records</li> </ul> | Add your p<br>counts so                                                                                             | W MORE OF YOUR RESEARCH<br>publications with any of our imp<br>you can demonstrate your publ | n impact<br>ort tools and we'll source the W<br>ication impact alongside your p      | ×<br>eb of Science citation<br>leeer review expertise.                                                                     |  |
| <ul> <li>Activity<br/>Notifications<br/>Pending records</li> <li>Community<br/>Refer colleagues<br/>Scored publications<br/>Followed publications</li> </ul>             | <b>Track my citations</b><br>Get the Web of Science<br>Core Collection citation<br>counts for your<br>publications. | Manage my reviews<br>Add new or past peer<br>reviews to show your<br>expertise.              | See my profile<br>See what your profile looks<br>like to other people on<br>Publons. | Learn to peer review<br>Take our online course in<br>peer-review and put<br>yourself in front of editors<br>using Publons. |  |

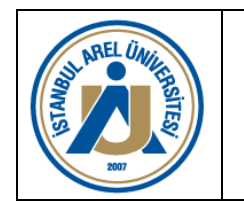

Doküman No: RH.KYS.021 Yayın Tarihi: 22.12.2023 Reyizyon No: 00 Revizyon Tarihi: .....

#### PUBLONS, WEB OF SCIENCE –ORCID ENTEGRASYONU

**ADIM 5:** Sol menüde yer alan "Settings > Affiliations" linkine tıklayınız.

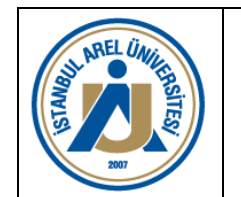

Doküman No: RH.KYS.021 Yayın Tarihi: 22.12.2023 Reyizyon No: 00 Revizyon Tarihi: .....

| Private Dashboard + Affiliation                                              | on Settings            |                         |                |                    |              |      |         |         |    |
|------------------------------------------------------------------------------|------------------------|-------------------------|----------------|--------------------|--------------|------|---------|---------|----|
| Publications                                                                 |                        |                         |                |                    |              |      |         |         |    |
| Peer reviews                                                                 | JOURNAL OR CONFERE     | NCE                     |                |                    |              |      |         | CURRENT |    |
| Editor records                                                               | Journal or Conference  |                         |                |                    |              |      |         |         | 1  |
| <ul> <li>Activity</li> <li>Notifications</li> <li>Pending records</li> </ul> | =+ Add another editor  | ial board membership    |                |                    |              |      |         |         |    |
| 🗱 Community                                                                  | Institution affi       | iations                 |                |                    |              |      |         |         |    |
| Publons Academy<br>Refer colleagues                                          | Universities and Acade | mic Institutions you ha | ave been affi  | liated with.       |              |      |         |         |    |
| Scored publications                                                          | These are displayed on | your profile and are us | sed in Institu | tion Leaderboard c | alculations. |      |         |         |    |
|                                                                              | INSTITUTION            | DEPARTMENT              | ROLE           | URL                | START        | EN   | D       |         |    |
| Followed publications<br>Endorsements                                        | morrorion              |                         |                |                    |              |      |         |         |    |
| Followed publications<br>Endorsements                                        | in or the last         |                         |                |                    | 2019         | ▼ Pr | esent 🔻 | 0       | Π. |
| Followed publications<br>Endorsements                                        |                        |                         |                |                    | 2019         | ▼ Pr | esent 🔻 | 0       | Ĩ  |

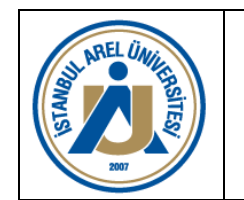

Doküman No: RH.KYS.021 Yayın Tarihi: 22.12.2023 Reyizyon No: 00 Revizyon Tarihi: .....

### PUBLONS, WEB OF SCIENCE –ORCID ENTEGRASYONU

**ADIM 6:** "Institution Affiliations" kısmına sırasıyla "Institution, Department, Role (Ünvan), URL (kişisel web sayfanız), Start (kurumda çalışmaya başlama tarihi) ve END (mevcut tarih)" bilgilerini giriniz. Sayfa altında yer alan "Save Changes" butonuna tıklayınız. Not: Kurum ismi standardizasyonu için "Istanbul Arel University" kullanılması gerekmektedir.

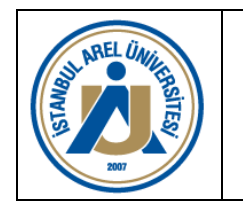

Doküman No: RH.KYS.021 Yayın Tarihi: 22.12.2023 Reyizyon No: 00 Revizyon Tarihi: .....

#### PUBLONS, WEB OF SCIENCE –ORCID ENTEGRASYONU

**ADIM 7:** Sol menüde yer alan "Settings > Profile" linkine tıklayınız.

**ADIM 8:** "Research Fields" alanına araştırma alanlarınızı giriniz. Sayfanın alt kısmında yer alan "Save Profile" linkine tıklayınız.

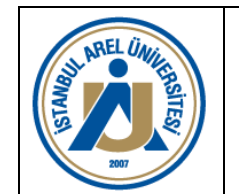

Doküman No: RH.KYS.021 Yayın Tarihi: 22.12.2023 Reyizyon No: 00 Revizyon Tarihi: .....

#### PUBLONS, WEB OF SCIENCE –ORCID ENTEGRASYONU

| publons BRG                                                                                                    | DWSE COMMUNITY FAQ Q WEB OF SCIENCE                                                                                                    |
|----------------------------------------------------------------------------------------------------|----------------------------------------------------------------------------------------------------|
| Private Dashboard  Profile S                                                                                                    | Settings                                                                                                    |
| <ul> <li>Settings         <ul> <li>Account</li> <li>Profile</li> <li>Affiliations</li> <li>Email</li> <li>Permissions</li> </ul> </li> </ul> | Research fields         Select your fields of research here.         Research field         Add each field separately. Existing fields will appear in a dropdown as you type. If the field you want to add is not present, add it by pressing enter.         Profile display         Your default publication ordering controls the order in which your publications are displayed on your profile and in |

your researcher badge.

| Default publication ordering |   |
|------------------------------|---|
| Most recent                  | • |

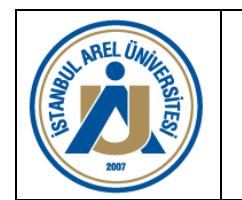

**Community** 

Settings
Account
Profile

Affiliations Email

Permissions

**Refer colleagues** 

Endorsements ResearcherID badge

Scored publications Followed publications ORCID ENTEGRASYON REHBERİ

Doküman No: RH.KYS.021 Yayın Tarihi: 22.12.2023 Reyizyon No: 00 Revizyon Tarihi: .....

#### PUBLONS, WEB OF SCIENCE –ORCID ENTEGRASYONU

ADIM 9: Sol menüde yer alan "Settings > Account" linkine tıklayınız.

**ADIM 10:** "Connected Accounts" sekmesine tıklayınız. Sayfada yer alan ORCiD satırındaki "Connect" butonuna tıklayınız.

Account sign in & security

You can manage emails, create or change your password, connect sign in methods, and request deletion of your account.

Your account sign in & security changes will apply to Web of Science, EndNote, ResearcherID, Publons, and other Clarivate Analytics products.

Emails Password Connected accounts Delete account

Connected accounts provide flexibility in sign in options. We do not post back information to your social accounts. If you remove a connected account, your email address will not be automatically removed. You can remove the email address from the Emails tab.

More Options

C

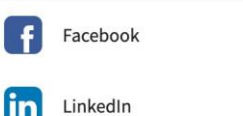

Connect

Connect

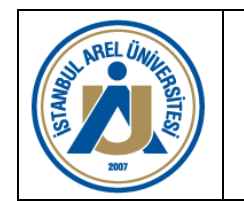

Doküman No: RH.KYS.021 Yayın Tarihi: 22.12.2023 Reyizyon No: 00 Revizyon Tarihi: .....

### PUBLONS, WEB OF SCIENCE –ORCID ENTEGRASYONU

**ADIM 11:** Sistem sizi doğrudan ORCiD arayüzüne yönlendirecektir. Yönlendirilen arayüzde "Personal Account" sekmesinde yer alan ORCiD veya e-posta adresiniz ve şifreniz ile giriş yapınız.

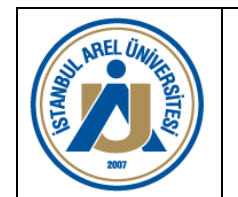

Doküman No: RH.KYS.021 Yayın Tarihi: 22.12.2023 Reyizyon No: 00 Revizyon Tarihi: .....

#### PUBLONS, WEB OF SCIENCE –ORCID ENTEGRASYONU

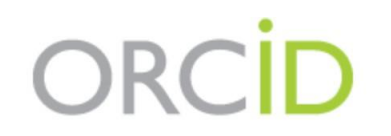

ORCID is monitoring the COVID-19 pandemic. Rest assured that access to the Registry and our support desk, as well as member integrations, will continue as normal. Please **read more about ORCID's response to the pandemic**.

| <b>1</b> Personal account | fractional account |  |  |  |  |
|---------------------------|--------------------|--|--|--|--|
| Sign in with you          | r ORCID account    |  |  |  |  |
| Email or ORCID iD         |                    |  |  |  |  |
| Email or ORCID iD         |                    |  |  |  |  |
| ORCID password            |                    |  |  |  |  |
| ORCID password            |                    |  |  |  |  |
| Sign into ORCID           |                    |  |  |  |  |

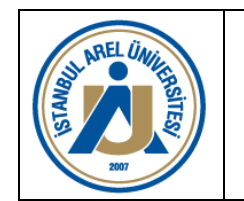

Doküman No: RH.KYS.021 Yayın Tarihi: 22.12.2023 Reyizyon No: 00 Revizyon Tarihi: .....

### PUBLONS, WEB OF SCIENCE –ORCID ENTEGRASYONU

**ADIM 12:** Karşınıza gelecek ekranda yer alan "Authorize" butonuna tıklayınız. Sistem sizi tekrar Publons sayfasına yönlendirecektir. "Connected Accounts" sekmesinde yer alan ORCiD'nin size ait olduğunu kontrol ediniz. Sayfanın üst kısmında yer alan "Return to Publons" linkine tıklayınız.

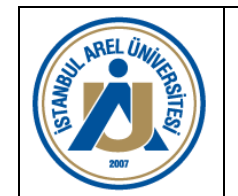

Doküman No: RH.KYS.021 Yayın Tarihi: 22.12.2023 Reyizyon No: 00 Revizyon Tarihi: .....

#### PUBLONS, WEB OF SCIENCE –ORCID ENTEGRASYONU

## • C

Read your limited-access information Add or update your research activities Add or update your biographical information

This application will not be able to see your ORCID password or any other information in your ORCID record with visibility set to Only me. You can manage permission granted to this and other Trusted Organizations in your account settings.

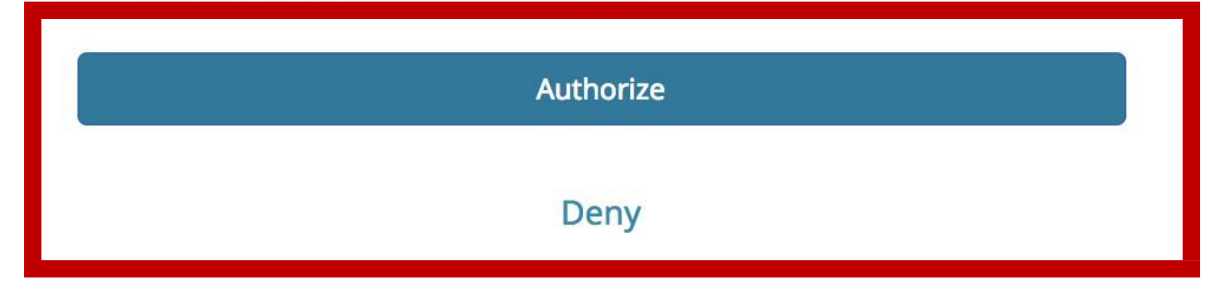

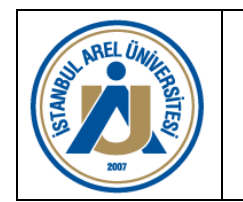

Doküman No: RH.KYS.021 Yayın Tarihi: 22.12.2023 Reyizyon No: 00 Revizyon Tarihi: .....

#### PUBLONS, WEB OF SCIENCE –ORCID ENTEGRASYONU

**ADIM 13:** Sol menüde yer alan "Settings > Permissions" linkine tıklayınız.

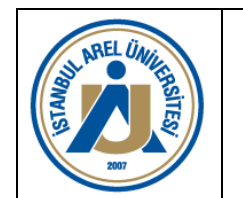

Doküman No: RH.KYS.021 Yayın Tarihi: 22.12.2023 Reyizyon No: 00 Revizyon Tarihi: .....

| Download Kopernio's ree plug-in for one-click access to full-text PDFs – break free from login forms, re-directs & pop-ups. |                               |                                 |                                            |       |           |
|----------------------------------------------------------------------------------------------------|-------------------------------|---------------------------------|--------------------------------------------|-------|-----------|
|                                                                                                    | publons BROV                  | NSE COMMUNITY FAQ Q             |                                            | WEB   | OF<br>NCE |
|                                                                                                    | Private Dashboard 🕨 Permissio | on Settings                     |                                            |       |           |
| Community<br>Refer colleagues<br>Scored publications<br>Followed publications<br>Endorsements<br>ResearcherID badge         |                               | Content<br>Show review content  | reviews you ve written as part of grant re | view. |           |
| <ul> <li>Settings</li> <li>Account</li> <li>Profile</li> <li>Affiliations</li> <li>Email</li> <li>Permissions</li> </ul>    |                               | Link your ORCID to Publons to e | nable data sharing between the two platf   | orms. |           |

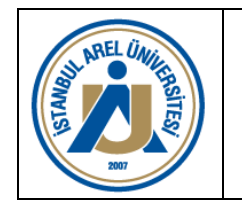

Doküman No: RH.KYS.021 Yayın Tarihi: 22.12.2023 Reyizyon No: 00 Revizyon Tarihi: .....

#### PUBLONS, WEB OF SCIENCE –ORCID ENTEGRASYONU

**ADIM 14:** Sayfanın altında yer alan "ORCiD Settings" kısmına gidiniz. "Keep my publication list up to date with my ORCiD record" seçeneğini işaretleyiniz. "Save Changes" butonuna tıklayınız.

#### SYNC YOUR ORCID RECORD WITH PUBLONS

Tick the box below and save your settings to automatically import any publications you add to your ORCiD record, when you add them to your ORCiD record.

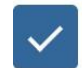

Keep my publication list up to date with my ORCID record

Note: when you select this option we will import your publications from ORCiD to Publons. Any future changes you make to your publication record on ORCiD will be reflected on your Publons profile.

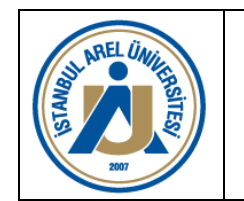

Doküman No: RH.KYS.021 Yayın Tarihi: 22.12.2023 Reyizyon No: 00 Revizyon Tarihi: .....

#### PUBLONS, WEB OF SCIENCE –ORCID ENTEGRASYONU

**ADIM 15:** Sayfanın altında yer alan "Grant Publons permission to update your ORCiD works" butonuna tıklayınız.

**ADIM 16**: Sistem sizi doğrudan ORCiD arayüzüne yönlendirecektir. Yönlendirilen arayüzde "Personal Account" sekmesinde yer alan ORCiD veya e-posta adresiniz ve şifreniz ile giriş yapınız.

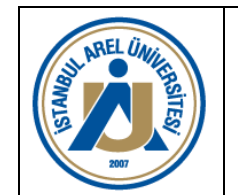

Doküman No: RH.KYS.021 Yayın Tarihi: 22.12.2023 Reyizyon No: 00 Revizyon Tarihi: .....

#### PUBLONS, WEB OF SCIENCE –ORCID ENTEGRASYONU

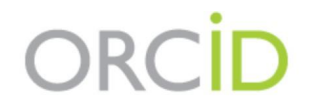

ORCID is monitoring the COVID-19 pandemic. Rest assured that access to the Registry and our support desk, as well as member integrations, will continue as normal. Please read more about ORCID's response to the pandemic.

| •                 |                         |  |  |  |
|-------------------|-------------------------|--|--|--|
| Personal account  | m Institutional account |  |  |  |
| Sign in with you  | r ORCID account         |  |  |  |
| Email or ORCID iD |                         |  |  |  |
| Email or ORCID iD |                         |  |  |  |
| ORCID password    |                         |  |  |  |
| ORCID password    |                         |  |  |  |
| Sign into ORCID   |                         |  |  |  |

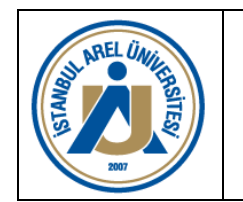

Doküman No: RH.KYS.021 Yayın Tarihi: 22.12.2023 Reyizyon No: 00 Revizyon Tarihi: .....

#### PUBLONS, WEB OF SCIENCE –ORCID ENTEGRASYONU

**ADIM 17:** Karşınıza gelecek ekranda yer alan "Authorize" butonuna tıklayınız. Sistem sizi tekrar Publons sayfasına yönlendirecektir.

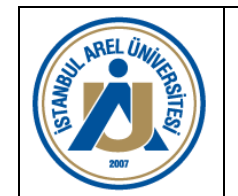

Doküman No: RH.KYS.021 Yayın Tarihi: 22.12.2023 Reyizyon No: 00 Revizyon Tarihi: .....

#### PUBLONS, WEB OF SCIENCE –ORCID ENTEGRASYONU

## • C

Read your limited-access information Add or update your research activities Add or update your biographical information

This application will not be able to see your ORCID password or any other information in your ORCID record with visibility set to Only me. You can manage permission granted to this and other Trusted Organizations in your account settings.

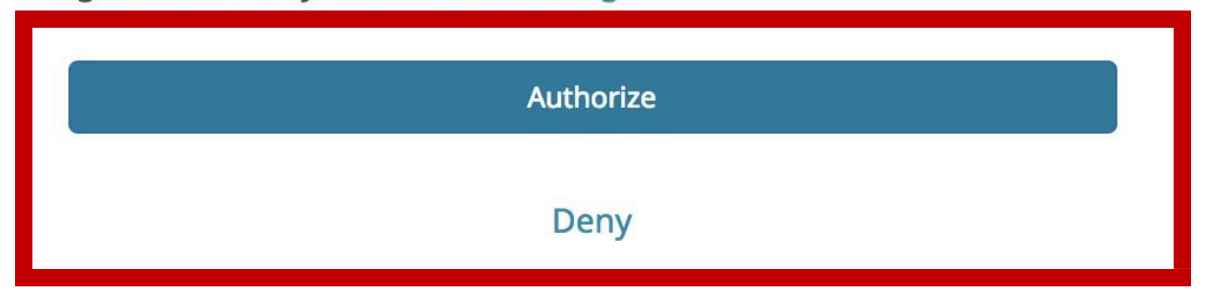

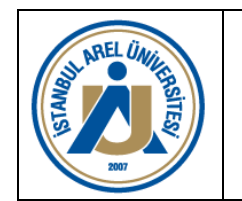

Doküman No: RH.KYS.021 Yayın Tarihi: 22.12.2023 Reyizyon No: 00 Revizyon Tarihi: .....

### PUBLONS, WEB OF SCIENCE –ORCID ENTEGRASYONU

**ADIM 18:** Sayfanın altında yer alan "ORCiD Settings" kısmına gidiniz. "Keep my ORCiD publication list up to date with my Publons account" ve "Keep my ORCiD publication list up to date with my Publons account" seçeneklerini işaretleyiniz. "Save Changes" butonuna tıklayınız.

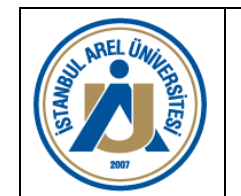

Doküman No: RH.KYS.021 Yayın Tarihi: 22.12.2023 Reyizyon No: 00 Revizyon Tarihi: .....

### PUBLONS, WEB OF SCIENCE –ORCID ENTEGRASYONU

#### SYNC YOUR ORCID RECORD WITH PUBLONS

Tick the box below and save your settings to automatically import any publications you add to your ORCiD record, when you add them to your ORCiD record.

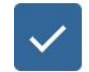

Keep my publication list up to date with my ORCID record

Note: when you select this option we will import your publications from ORCiD to Publons. Any future changes you make to your publication record on ORCiD will be reflected on your Publons profile.

#### EXPORT PUBLICATIONS TO ORCID:

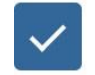

Keep my ORCID publication list up to date with my Publons account

You have eligible publications which can be exported to your ORCiD record (including which have already been exported and may be updated).

If you believe you have exportable publications which are not counted above, please read about export requirements.

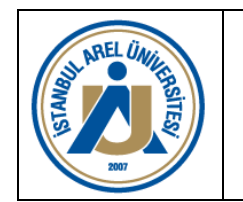

Doküman No: RH.KYS.021 Yayın Tarihi: 22.12.2023 Reyizyon No: 00 Revizyon Tarihi: .....

### PUBLONS, WEB OF SCIENCE –ORCID ENTEGRASYONU

**ADIM 19:** Sayfanın sol üst kısmında yer alan "Web of Science" linkine tıklayarak alt menüde yer alan "Web of Science"'i tıklayınız.

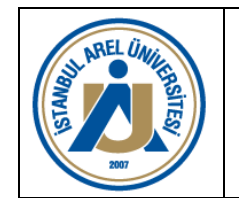

Doküman No: RH.KYS.021 Yayın Tarihi: 22.12.2023 Reyizyon No: 00 Revizyon Tarihi: .....

| publons BROT                 | WSE COMMUNITY FAQ Q                                                                                                    | WEB OF<br>SCIENCE                           |
|------------------------------|----------------------------------------------------------------------------------------------------|---------------------------------------------|
| Private Dashboard 🕨 Permissi | on Settings                                                                                                    | Web of Science                              |
|                              | ORCID Settings<br>You have linked ORCiD record: iD https://orcid.org/0000-0001-8784-8351                                                                                                    | > Publons<br>Master Journal List<br>EndNote |
|                              | SYNC YOUR ORCID RECORD WITH PUBLONS<br>Tick the box below and save your settings to automatically import any publications you add to your<br>ORCiD record, when you add them to your ORCiD record.                                                                  | Kopernio                                    |
|                              | Keep my publication list up to date with my ORCID record<br>Note: when you select this option we will import your publications from ORCiD to Publons. Any future<br>changes you make to your publication record on ORCiD will be reflected on your Publons profile. |                                             |

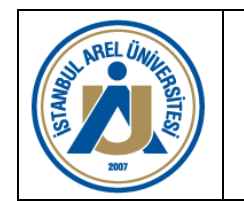

Doküman No: RH.KYS.021 Yayın Tarihi: 22.12.2023 Reyizyon No: 00 Revizyon Tarihi: .....

#### PUBLONS, WEB OF SCIENCE –ORCID ENTEGRASYONU

**ADIM 20:** Karşınıza gelen "Web of Science" ekranında "Author Search" sekmesine tıklayınız. "Last Name" ve "First Name" alanlarını doldurarak "Find" butonuna tıklayınız.

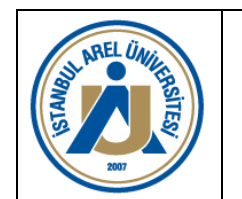

Doküman No: RH.KYS.021 Yayın Tarihi: 22.12.2023 Reyizyon No: 00 Revizyon Tarihi: .....

| Web of Science                                                                                                    |                                                                                                    |                                           | 0              | <b>Clarivate</b><br>Analytics |
|----------------------------------------------------------------------------------------------------|----------------------------------------------------------------------------------------------------|-------------------------------------------|----------------|-------------------------------|
| Search                                                                                                    | Tools                                                                                                 | <ul> <li>Searches and alerts -</li> </ul> | Search History | Marked List                   |
| Select a database Web of Science Core Collection                                                                                      | -                                                                                                    |                                           |                |                               |
| Basic Search Author Search Cited Reference Search Ad                                                                                  | dvanced Search                                                                                        |                                           |                |                               |
| Name Search Web of Science ResearcherID or ORCID Search                                                                               |                                                                                                    |                                           |                |                               |
| Search for an author to see their author record. An author record is authored by the same person. You can claim and verify your autho | s a set of Web of Science Core Collection documents likely<br>or record from your author record page. |                                           |                |                               |
| Last name                                                                                                    | irst name and middle initial(s)                                                                       | Find Need help se                         | arching? 🚯     |                               |
|                                                                                                    | + Include alternative name                                                                            |                                           |                |                               |
|                                                                                                    |                                                                                                    |                                           |                |                               |
|                                                                                                    |                                                                                                    |                                           |                |                               |

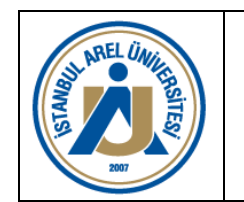

Doküman No: RH.KYS.021 Yayın Tarihi: 22.12.2023 Reyizyon No: 00 Revizyon Tarihi: .....

### PUBLONS, WEB OF SCIENCE –ORCID ENTEGRASYONU

**ADIM 21:** Arama sonuçlarında alternatif yazar adları listelenmesi durumunda size ait olan alternatif isimlerin yanındaki kutucukları tıklayarak sayfanın üst kısmında yer alan "View Combined Record" butonuna tıklayınız.

**ADIM 22:** İsminizin yanında yer alan "Claim This Record" butonuna tıklayınız. Açılacak pencerede yer alan "Claim This Record on Publons" butonuna tıklayınız.

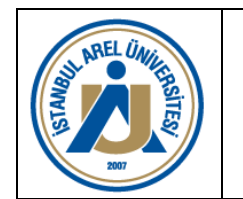

Doküman No: RH.KYS.021 Yayın Tarihi: 22.12.2023 Reyizyon No: 00 Revizyon Tarihi: .....

| Web of Science                                |                                                                                                    | Clarivate<br>Analytics                                                                                             |
|-----------------------------------------------|----------------------------------------------------------------------------------------------------|----------------------------------------------------------------------------------------------------|
| Search                                        | Tools 👻 Searches                                                                                                    | and alerts 👻 Search History Marked List                                                                            |
|                                               |                                                                                                    |                                                                                                    |
| C<br>Unclaimed - This is an algorithmically g | enerated Claim Ownership Of This Web of Science ResearcherID Record                                                                                          | Are You This Author?                                                                                               |
|                                               | Claim this record by registering for a new Publons account or sign into Publons using your Web of Science username and password, and then confirm ownership. | If you're the author of this record, click<br>"Claim This Record" to verify its<br>documents. When you update your |
| Alternative names:                            | Claim This Record On Publons                                                                                                    | automatically sends a request to update this author record                                                         |
| Organizations:                                | Publons is public profile and private dashboard made for<br>researchers to manage, track, evaluate and showcase their<br>research contributions.             | Claim This Record                                                                                                  |
| 47 publications from Web of S                 | cience C<br>Publons is a product of the Web of Science Group, part of the<br>Clarivate Network.                                                              | Citation Network                                                                                                   |

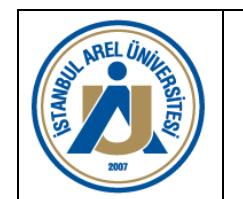

Doküman No: RH.KYS.021 Yayın Tarihi: 22.12.2023 Reyizyon No: 00 Revizyon Tarihi: .....

### PUBLONS, WEB OF SCIENCE –ORCID ENTEGRASYONU

**ADIM 23:** Sistem sizi doğrudan Publons "Private dashboard - Confirm publications" ekranına yönlendirecektir. Ekranda yer alan ve size ait olan tüm yayınları kontrol ederek seçiniz ve sağ tarafta yer alan "Import Selected Publications" butonuna tıklayınız.

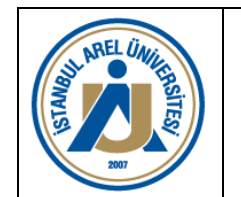

Doküman No: RH.KYS.021 Yayın Tarihi: 22.12.2023 Reyizyon No: 00 Revizyon Tarihi: .....

| pı               | ablons browse c                                                                                                    | MMUNITY FAQ                                                                                                 | Q            |                   | WEB OF<br>SCIENCE  |
|------------------|----------------------------------------------------------------------------------------------------|----------------------------------------------------------------------------------------------------|--------------|-------------------|--------------------|
| Private          | Dashboard                                                                                                    |                                                                                                    |              |                   |                    |
| Private          | Dashboard      Confirm Publications     ditor records     Activity     lotifications     Pending records     Community     Publons Academy     Refer colleagues     Scored publications     followed publications     fondorsements     Settings     consult | s: Selected <b>47</b> of <b>47</b><br><b>Select all</b><br>2 ><br><b>DATE TITLE</b><br>2019<br>2019<br>2018 | publications | ASSOCIATED AUTHOR | ECTED PUBLICATIONS |
| P<br>A<br>E<br>P | Profile<br>filiations<br>finail<br>Permissions                                                                                                    | 2018<br>2016<br>2015                                                                                        |              |                   |                    |

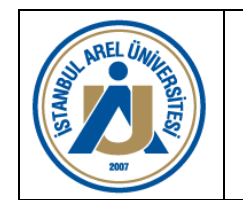

Doküman No: RH.KYS.021 Yayın Tarihi: 22.12.2023 Reyizyon No: 00 Revizyon Tarihi: .....

### PUBLONS, WEB OF SCIENCE –ORCID ENTEGRASYONU

ADIM 24: Açılan doğrulama penceresinde yer alan alternatif isimleri kontrol ederek "Yes, these are mine" butonuna tıklayınız. Doğrulanmış akademisyen/araştırmacılar aşağıdaki ekrandaki gibi görünecektir. Web of Science içerisindeki bu ekrandan doğrudan araştırmacının Publons profili görüntülenebilir veya ResearcherID'si tıklanarak detayları incelenebilir.

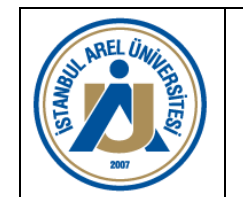

Doküman No: RH.KYS.021 Yayın Tarihi: 22.12.2023 Reyizyon No: 00 Revizyon Tarihi: .....

| Web of Science                                                                                                    | Clarivate<br>Analytics                                                                                                    |
|----------------------------------------------------------------------------------------------------|----------------------------------------------------------------------------------------------------|
| Search Tools - Search                                                                                                    | hes and alerts 👻 Search History Marked List                                                                                             |
| Claimed by the author BETA                                                                                                | View Full Profile on Publons                                                                                                    |
|                                                                                                    | Verify Your Author Record                                                                                                    |
|                                                                                                    | Get your own verified author record by<br>clicking "Claim This Record" on your<br>author record page. Search for your<br>author record. |
| publications from Web of Science Core Collection       View as a set of results to export, analyze, and link to full text | Citation Network 🚯                                                                                                    |
| Sorted by Date: newest first                                                                                              | H-index                                                                                                    |
| TIMES CITED<br>O                                                                                                    | Sum of Times Cited                                                                                                    |
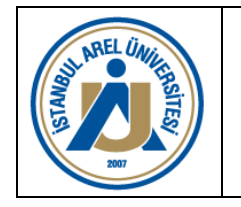

Doküman No: RH.KYS.021 Yayın Tarihi: 22.12.2023 Reyizyon No: 00 Revizyon Tarihi: .....

### SCOPUS – ORCID ENTEGRASYONU

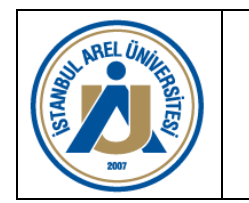

### SCOPUS – ORCID ENTEGRASYONU

ADIM 25: <u>https://www.scopus.com/</u> adresine giriş yapınız.

**ADIM 26:** Karşınıza gelen ekranda yer alan "Authors" sekmesine tıklayınız. "Author Last Name" ve "Author First Name" alanlarını doldurarak, "Search" butonuna tıklayınız.

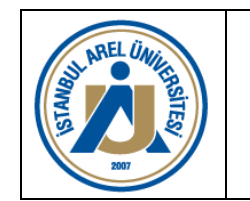

### SCOPUS – ORCID ENTEGRASYONU

| Scopus                                                                                                    |   | Search Sources Lists SciVal 🗷 | ⑦ Ç 🟛 🔵           |
|----------------------------------------------------------------------------------------------------|---|-------------------------------|-------------------|
| Author search                                                                                                    |   |                               | Compare sources > |
| <ul> <li>Documents          <ul> <li>Authors</li> <li>Affiliations</li> <li>Advanced</li> </ul> </li> <li>Author last name</li> </ul> |   | Author first name             | Search tips ⑦     |
| e.g. Smith                                                                                                    | × | e.g. J.L.                     | ×                 |
| Affiliation                                                                                                    |   | Show exact matches only       | Search Q          |
| © ORCID<br>e.g. 1111-2222-3333-444x                                                                                                   |   | Search Q                      |                   |

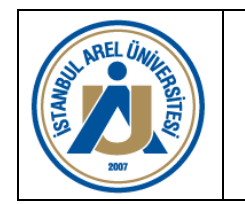

Doküman No: RH.KYS.021 Yayın Tarihi: 22.12.2023 Reyizyon No: 00 Revizyon Tarihi: .....

SCOPUS – ORCID ENTEGRASYONU

**ADIM 27:** Arama sonuçlarında alternatif yazar adları listelemesi durumunda size ait olan alternatif isimlerin yanındaki kutucukları tıklayarak, sayfanın üstünde yer alan "Request to merge authors " butonuna tıklayınız.

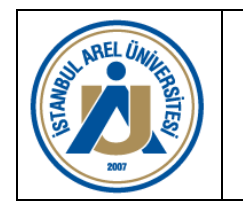

### SCOPUS – ORCID ENTEGRASYONU

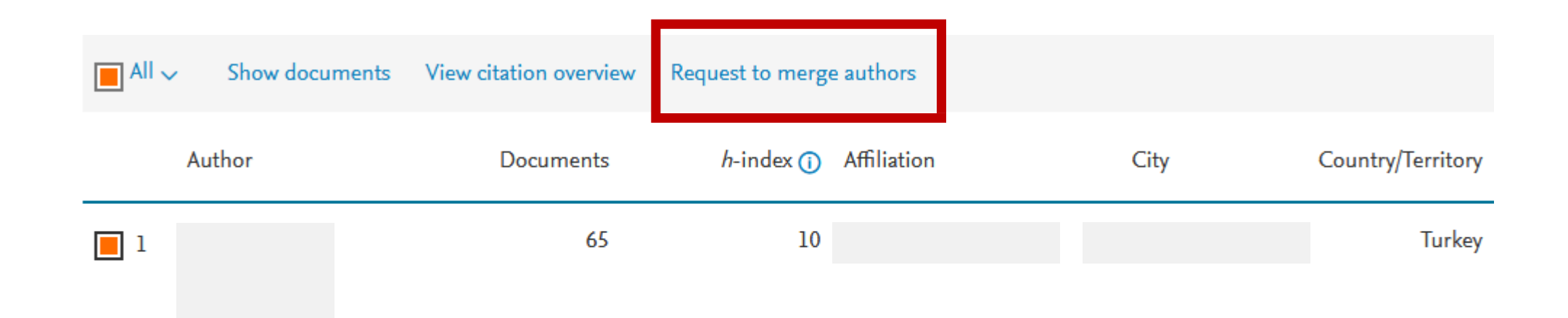

View last title 🗸

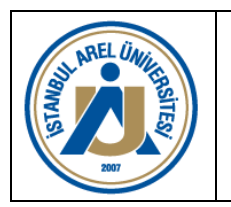

Doküman No: RH.KYS.021 Yayın Tarihi: 22.12.2023 Reyizyon No: 00 Revizyon Tarihi: .....

### SCOPUS – ORCID ENTEGRASYONU

ADIM 28: Açılan pencerede yer alan "Sign in" butonuna tıklayarak isim birleştirme talebini tamamlayınız.

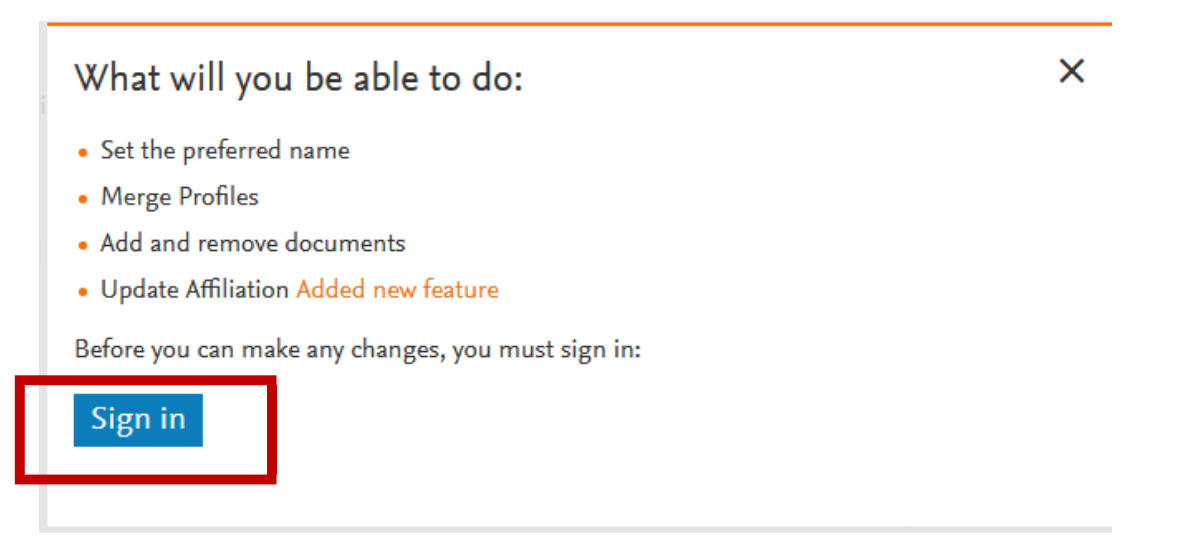

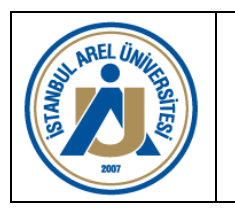

Doküman No: RH.KYS.021 Yayın Tarihi: 22.12.2023 Reyizyon No: 00 Revizyon Tarihi: .....

### SCOPUS – ORCID ENTEGRASYONU

ADIM 29: Arama sonuçlarında yer alan isminizin üzerine tıklayınız.

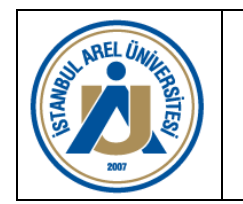

### SCOPUS – ORCID ENTEGRASYONU

### ADIM 30: Açılan sayfada isminizin altında yer alan "Connect to ORCiD" linkine tıklayınız.

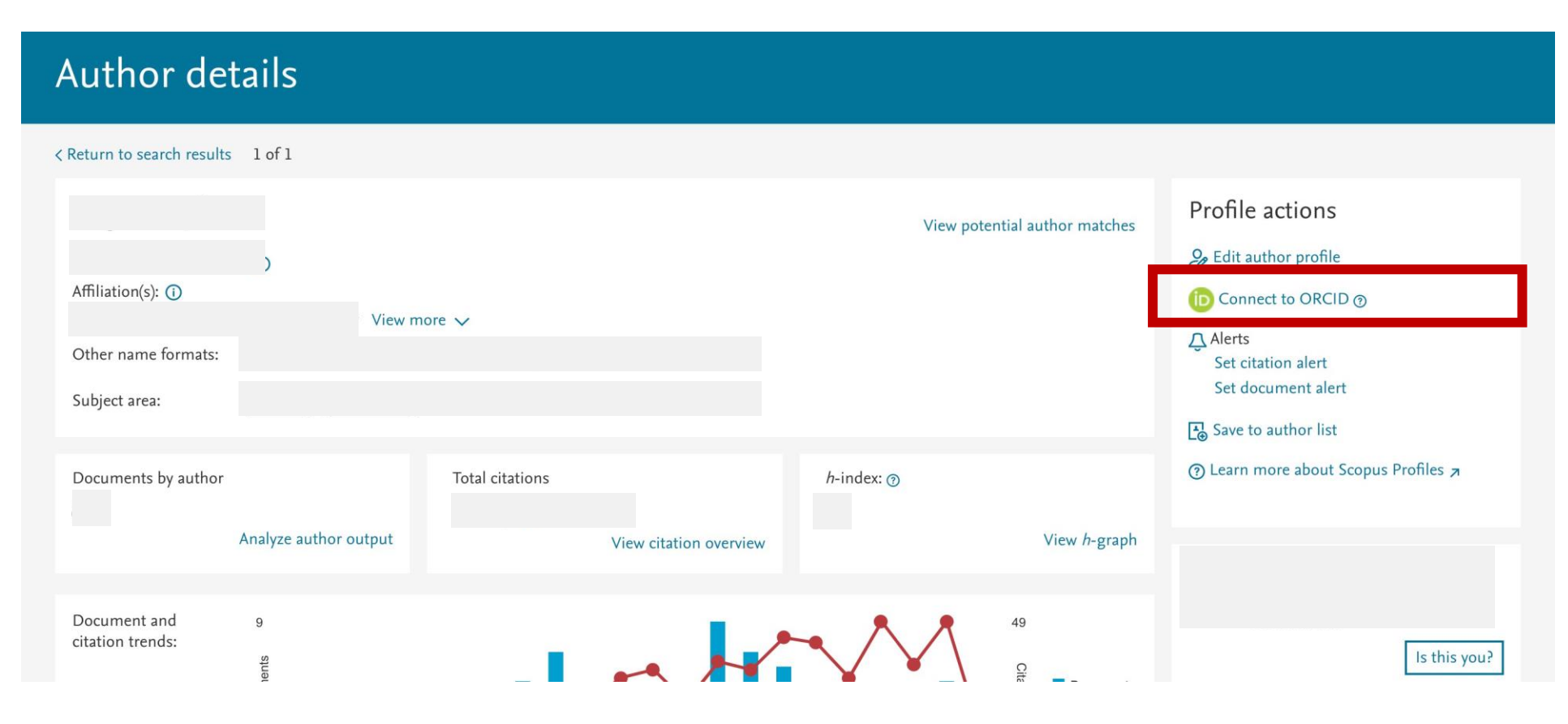

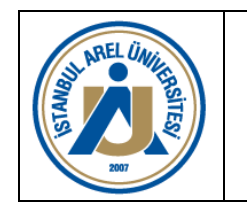

SCOPUS – ORCID ENTEGRASYONU

**ADIM 31:** Sistem sizi doğrudan ORCiD arayüzüne yönlendirecektir. Yönlendirilen arayüzde "Personal Account" sekmesinde yer alan ORCiD veya e-posta adresiniz ve şifreniz ile giriş yapınız.

**ADIM 32:** Karşınıza gelecek ekranda yer alan "Authorize access" butonuna tıklayınız. Sistem sizi tekrar Scopus doğrulama adımlarına yönlendirecektir.

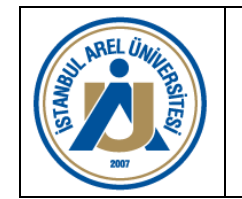

### SCOPUS - ORCID ENTEGRASYONU

#### Robs Member APi test 🕑

has asked for the following access to your ORCID Record

O

Read your limited-access information Add or update your research activities Add or update your biographical information

This application will not be able to see your ORCID password or any other information in your ORCID record with visibility set to Only me. You can manage permission granted to this and other Trusted Organizations in your account settings.

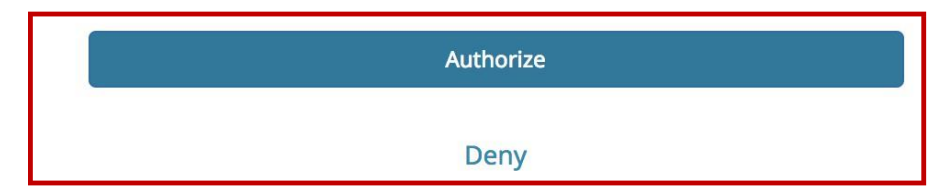

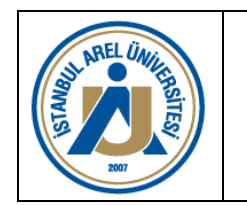

SCOPUS – ORCID ENTEGRASYONU

**ADIM 33:** Scopus – ORCiD penceresinde "Select profiles" sekmesinde yer alan bilgilerinizi kontrol ederek "Start" butonuna tıklayınız.

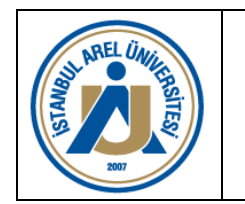

### SCOPUS – ORCID ENTEGRASYONU

# Scopus ORCID

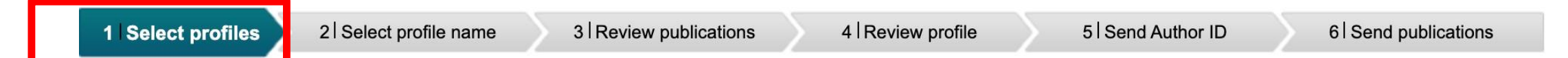

Please select all profiles that contain publications authored by you and click the next button to continue.

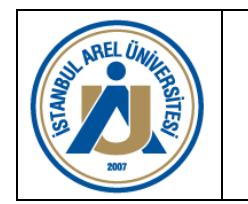

### SCOPUS – ORCID ENTEGRASYONU

Entegrasyon yapılacak profil bilgileri kontrol edilerek diğer adıma geçilir.

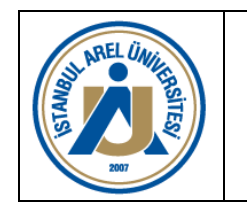

### SCOPUS – ORCID ENTEGRASYONU

**ADIM 34:** "Select Profile Name" sekmesinde yer alan tercih ettiğiniz profil ismini seçerek "Next" butonuna tıklayınız.

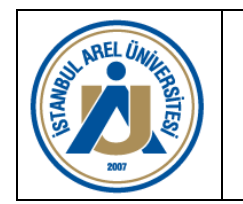

### SCOPUS – ORCID ENTEGRASYONU

### Scopus ORCID

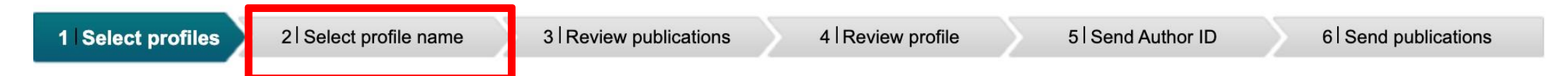

Please select all profiles that contain publications authored by you and click the next button to continue.

| Author ID                |    |        |   |
|--------------------------|----|--------|---|
| Documents<br>Affiliation | 62 |        |   |
|                          |    | cancel | I |

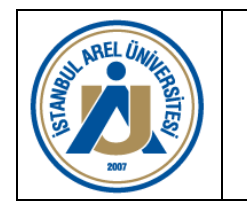

Doküman No: RH.KYS.021 Yayın Tarihi: 22.12.2023 Reyizyon No: 00 Revizyon Tarihi: .....

### SCOPUS – ORCID ENTEGRASYONU

Tercih edilen profil ismi seçimi yapılır.

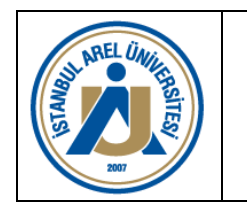

### SCOPUS – ORCID ENTEGRASYONU

**ADIM 35:** "Review publications" sekmesinde yer alan yayın listesini kontrol ederek "Next" butonuna tıklayınız.

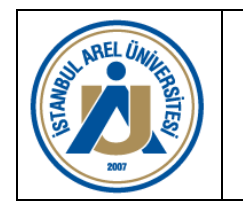

### SCOPUS – ORCID ENTEGRASYONU

### Scopus ORCID

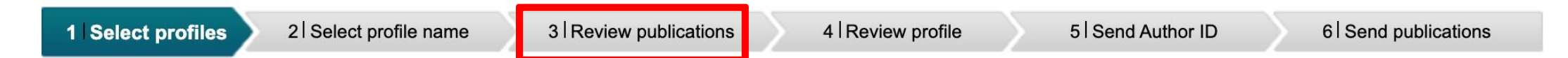

Please select all profiles that contain publications authored by you and click the next button to continue.

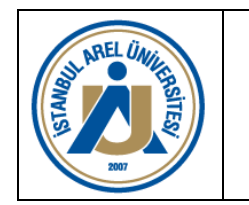

Doküman No: RH.KYS.021 Yayın Tarihi: 22.12.2023 Reyizyon No: 00 Revizyon Tarihi: .....

### SCOPUS – ORCID ENTEGRASYONU

Scopus indeksli tüm yayınlar kontrol edilir ve onaylanır.

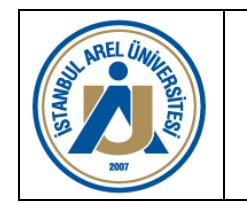

SCOPUS – ORCID ENTEGRASYONU

ADIM 36: "Review profile" sekmesinde yer alan yayın listesini kontrol ederek "Next" butonuna tıklayınız.

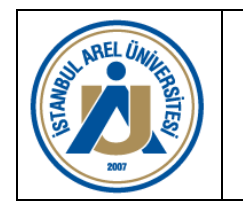

### SCOPUS – ORCID ENTEGRASYONU

# Scopus ORCID

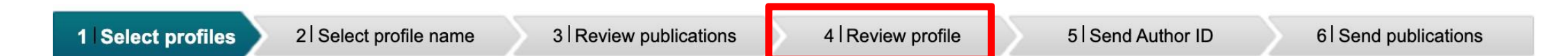

Please select all profiles that contain publications authored by you and click the next button to continue.

#### Profil kontrol edilir ve 5. adıma geçilir.

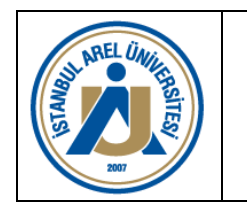

### SCOPUS – ORCID ENTEGRASYONU

**ADIM 37:** "Send Author ID" sekmesinde e-posta ve confirm e-posta alanlarına aynı e-posta adresinizi giriniz. "Send Author ID" butonuna tıklayınız.

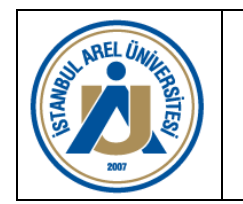

### SCOPUS - ORCID ENTEGRASYONU

### Scopus ORCID

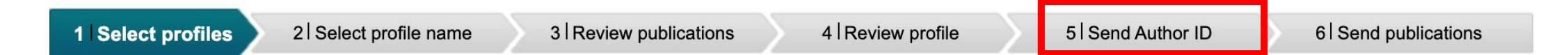

Please select all profiles that contain publications authored by you and click the next button to continue.

Scopus Author ID'si daha önce alınmamışsa e-posta ile bildirimi sağlanır. Bu adımda öncelikli kurum

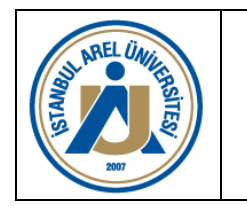

Doküman No: RH.KYS.021 Yayın Tarihi: 22.12.2023 Reyizyon No: 00 Revizyon Tarihi: .....

### SCOPUS – ORCID ENTEGRASYONU

e- postasının kullanılması faydalı olacaktır.

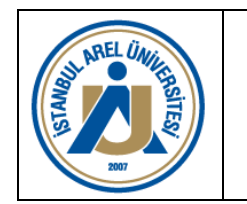

### SCOPUS – ORCID ENTEGRASYONU

**ADIM 38:** "Send publications" sekmesinde yer alan "Send my publication list" butonuna tıklayarak işlemi tamamlayınız.

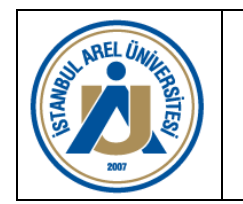

### SCOPUS – ORCID ENTEGRASYONU

## Scopus ORCID

1 Select profiles

2 Select profile name

3 Review publications

4 Review profile

5 Send Author ID

6 Send publications

Please select all profiles that contain publications authored by you and click the next button to continue.

| Author ID<br>Documents<br>Affiliation |        |     |    |
|---------------------------------------|--------|-----|----|
|                                       | cancel | 1 ( | St |

Son kontrol yapılarak yayın sahipliği ve entegrasyon onaylanır.

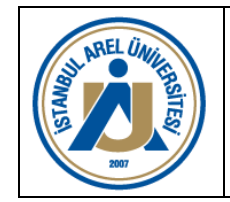

Doküman No: RH.KYS.021 Yayın Tarihi: 22.12.2023 Reyizyon No: 00 Revizyon Tarihi: .....

## GOOGLE SCHOLAR – ORCID ENTEGRASYONU

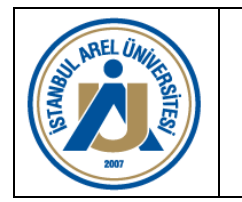

Doküman No: RH.KYS.021 Yayın Tarihi: 22.12.2023 Reyizyon No: 00 Revizyon Tarihi: .....

### GOOGLE SCHOLAR – ORCID

ADIM 39: <u>https://scholar.google.com</u> adresine giriş yapınız.

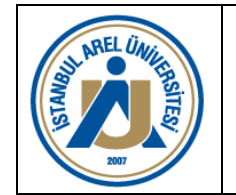

Doküman No: RH.KYS.021 Yayın Tarihi: 22.12.2023 Reyizyon No: 00 Revizyon Tarihi: .....

### GOOGLE SCHOLAR - ORCID

Google Scholar

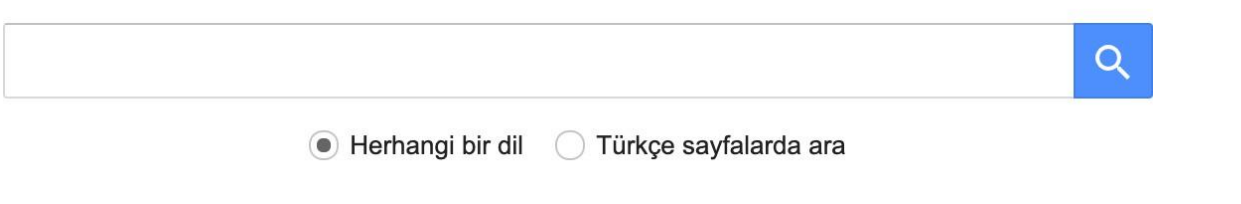

| COVID-19 hak | kında makaleler |          |        |       |         |
|--------------|-----------------|----------|--------|-------|---------|
| CDC          | NEJM            | JAMA     | Lancet | Cell  | BMJ     |
| Nature       | Science         | Elsevier | Oxford | Wiley | medRxiv |

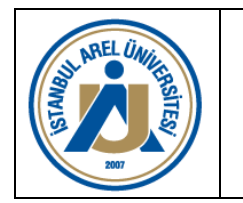

Doküman No: RH.KYS.021 Yayın Tarihi: 22.12.2023 Reyizyon No: 00 Revizyon Tarihi: .....

### GOOGLE SCHOLAR - ORCID

ADIM 40: Karşınıza gelen arama çubuğundan isim ve soyadınızı aratınız.

ADIM 41: Listelenen sayfada kendi isminizi tıklayınız.

ADIM 42: Sağ üst köşede yer alan "Oturum Açın" butonuna tıklayınız.

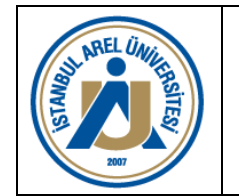

Doküman No: RH.KYS.021 Yayın Tarihi: 22.12.2023 Reyizyon No: 00 Revizyon Tarihi: .....

### GOOGLE SCHOLAR - ORCID

OTURUM AÇIN

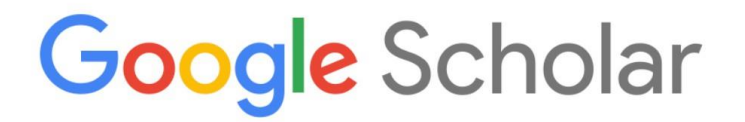

 Q

COVID-19 hakkında makaleler

| CDC    | NEJM    | JAMA     | Lancet | Cell  | BMJ     |
|--------|---------|----------|--------|-------|---------|
| Nature | Science | Elsevier | Oxford | Wiley | medRxiv |

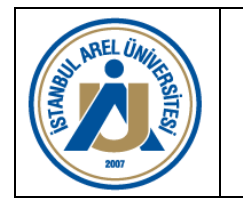

Doküman No: RH.KYS.021 Yayın Tarihi: 22.12.2023 Reyizyon No: 00 Revizyon Tarihi: .....

### GOOGLE SCHOLAR - ORCID

ADIM 43: Mevcut kullanıcı adı ve şifreniz ile oturum açınız.

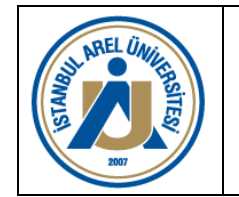

Doküman No: RH.KYS.021 Yayın Tarihi: 22.12.2023 Reyizyon No: 00 Revizyon Tarihi: .....

### GOOGLE SCHOLAR – ORCID

|                               | Google                                                   | e                           |
|-------------------------------|----------------------------------------------------------|-----------------------------|
|                               | Oturum                                                   | aç                          |
|                               | Google Hesabınız                                         | zı kullanın                 |
| E-posta v                     | eya telefon                                              |                             |
| E-posta adre                  | sinizi mi unuttunuz?                                     | ?                           |
| Bu bilgisayar<br>modunu kulla | sizin değil mi? Gizli o<br>ının. <b>Daha fazla bilgi</b> | oturum açmak için Misa<br>İ |
| 11                            | urun                                                     | İleri                       |

Yardım Gizlilik

Sartlar

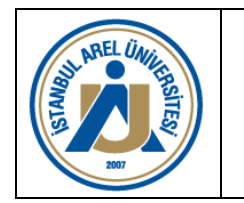

Doküman No: RH.KYS.021 Yayın Tarihi: 22.12.2023 Reyizyon No: 00 Revizyon Tarihi: .....

### GOOGLE SCHOLAR – ORCID

**ADIM 44:** Sol üst köşede yer alan "Profilim" linkine tıklayınız. İsminizin altında "arel.edu.tr üzerinde doğrulanmış e-posta adresine sahip" ibaresi yer alıyorsa, ADIM 46'ya geçiniz.

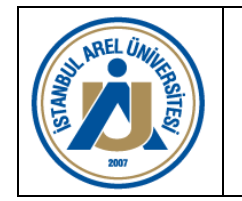

### GOOGLE SCHOLAR - ORCID

| ≡     | Google Scholar                 |                                                                                                    |  |
|-------|--------------------------------|----------------------------------------------------------------------------------------------------|--|
| 1 2 3 | Profil<br>Makaleler<br>Ayarlar | Makalelerinizden yapılan alıntıları takip edin. Google Akademik'te yerinizi alın.<br>Ad<br>Makalelerinizde göründüğü şekliyle tam ad<br>Bağlı olduğu kurum<br>Doğrulama e-postası<br>İlgi alanları |  |

Ana sayfa (isteğe bağlı)

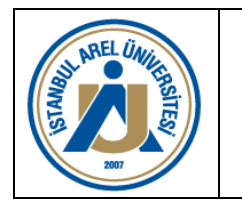

Doküman No: RH.KYS.021 Yayın Tarihi: 22.12.2023 Reyizyon No: 00 Revizyon Tarihi: .....

### GOOGLE SCHOLAR – ORCID

**ADIM 45:** İsminizin altında "arel.edu.tr üzerinde doğrulanmış e-posta adresine sahip" ibaresi yer almıyorsa, karşınıza gelen ekranda yer alan "Ad, Bağlı Olduğu Kurum, Doğrulama e-postası, İlgi alanları ve Ana sayfa (kişisel web sayfası)" alanlarını doldurunuz.

| Profil    | Makalelerinizden vanilan alıntıları takin edin. Google Akademik'te verinizi alın |
|-----------|----------------------------------------------------------------------------------|
| Makaleler | Ad                                                                               |
| Ayarlar   |                                                                                  |
|           | Makalelerinizde göründüğü şekliyle tam ad                                        |
|           | Bağlı olduğu kurum                                                               |
|           |                                                                                  |
|           |                                                                                  |
|           | Dogrulama e-postasi                                                              |
|           |                                                                                  |
|           | İlgi alanları                                                                    |
|           |                                                                                  |
|           |                                                                                  |
|           | Ana sayfa (isteğe bağlı)                                                         |
|           |                                                                                  |
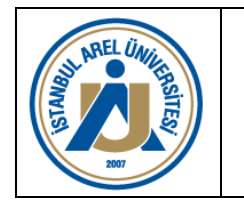

Doküman No: RH.KYS.021 Yayın Tarihi: 22.12.2023 Reyizyon No: 00 Revizyon Tarihi: .....

#### GOOGLE SCHOLAR – ORCID

**ADIM 46:** Listeleme sayfasının en altında yer alan "Daha Fazla Göster" butonuna tıklayarak tüm yayınlarınızın listesini kontrol ediniz.

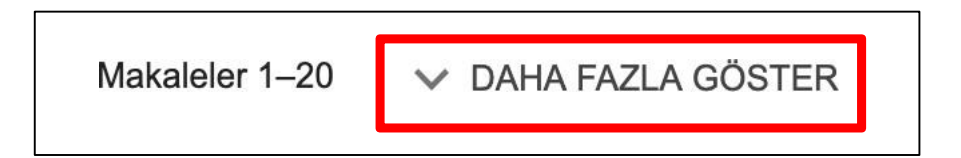

**ADIM 47:** Sayfanın üst kısmına çıkarak, fotoğrafın altında ve "Başlık" sütununun solunda yer alan kutucuğu işaretleyerek tüm yayınlarınızı seçerek "Dışa Aktar" butonuna tıklayınız.

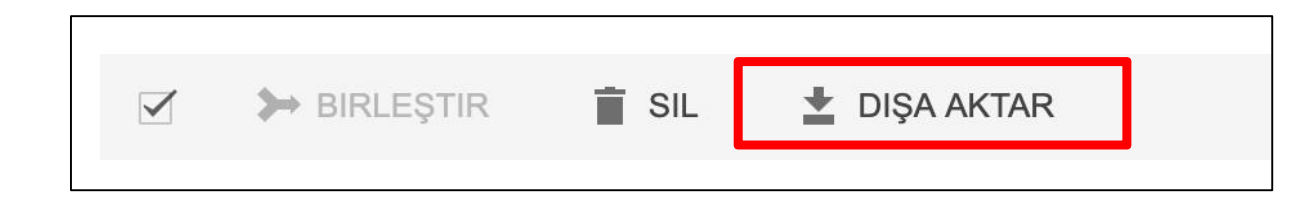

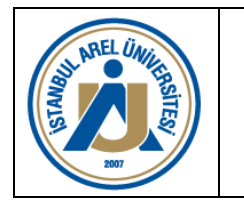

Doküman No: RH.KYS.021 Yayın Tarihi: 22.12.2023 Reyizyon No: 00 Revizyon Tarihi: .....

### GOOGLE SCHOLAR – ORCID

#### ADIM 48: "Dışa Aktar" alt menüsünde yer alan "BibTeX" linkine tıklayınız.

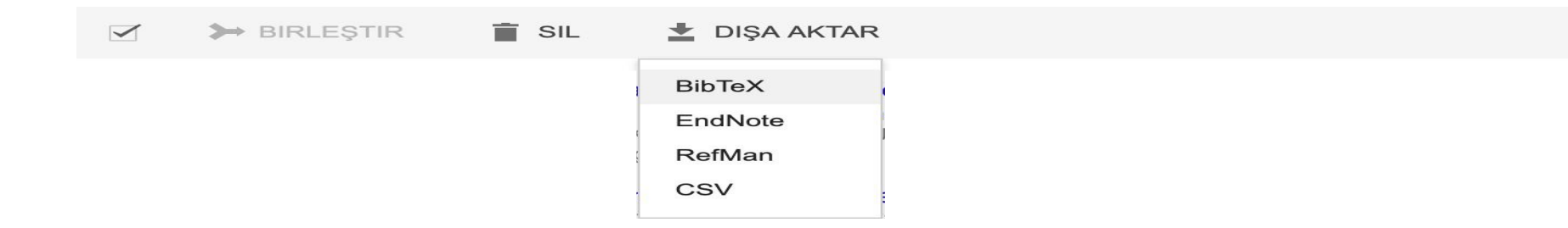

**ADIM 49:** Karşınıza gelen sayfayı sağ tıklayarak "Sayfayı Farklı Kaydet" linkini kullanarak bilgisayarınıza kaydediniz.

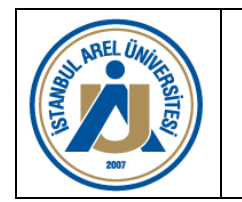

**ORCID ENTEGRASYON REHBERİ** 

Doküman No: RH.KYS.021 Yayın Tarihi: 22.12.2023 Revizyon No: 00 Revizyon Tarihi: .....

#### GOOGLE SCHOLAR - ORCID

**ADIM 50:** <u>https://ORCiD.org/</u> adresine giriş yapınız. Sağ üstte yer alan "Sign in / Register" linkine tıklayınız ve yönlendirilen arayüzde "Personal Account" sekmesinde yer alan ORCID veya e-posta adresiniz ve şifreniz ile giriş yapınız.

|                                                                                                  | OR                                       | CID                                   |                                                              |  |
|--------------------------------------------------------------------------------------------------|------------------------------------------|---------------------------------------|--------------------------------------------------------------|--|
| ORCID is monitoring the COVID-19 pandemic. Rest assure <b>ORCID's response to the pandemic</b> . | d that access to the Registry and our su | pport desk, as well as member integra | itions, will continue as normal. Please <b>read more abo</b> |  |
|                                                                                                  | Sign into ORCID or <b>Register now</b>   |                                       |                                                              |  |
|                                                                                                  | L Personal account                       | f Institutional account               |                                                              |  |
|                                                                                                  | Sign in with you                         | r ORCID account                       |                                                              |  |
|                                                                                                  | Email or ORCID iD                        |                                       |                                                              |  |
|                                                                                                  | Email or ORCID iD                        |                                       |                                                              |  |
|                                                                                                  | ORCID password                           |                                       |                                                              |  |
|                                                                                                  | ORCID password                           |                                       |                                                              |  |
|                                                                                                  | Sign in                                  | to ORCID                              |                                                              |  |
|                                                                                                  | Forgot your password or ORCID            | ID?                                   |                                                              |  |

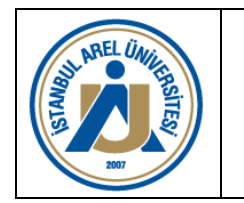

Doküman No: RH.KYS.021 Yayın Tarihi: 22.12.2023 Reyizyon No: 00 Revizyon Tarihi: .....

GOOGLE SCHOLAR - ORCID

**ADIM 51:** Karşınıza çıkan sayfada yer alan "Works" satırının sağ sütununda yer alan "Add Works" linkinin üstüne geliniz. Açılan alt menüde "Import BibTeX" butonuna tıklayınız.

| ∽ Works (50 of 54) 😢                                                               | + Add works     | ŀ | Export works | <b>↓†</b> Sort |
|------------------------------------------------------------------------------------|-----------------|---|--------------|----------------|
| 🗆 🖈 COMBINE 💼 DELETE 🤐 🖁 🔒                                                         | Search & link   | I |              |                |
|                                                                                    | 즯 Add ArXiv ID  | I |              |                |
| Items per page: 50 💌 1 – 50 of 54 < 📏                                              | 💩 Add DOI       | I |              |                |
| Anaerobic membrane bioreactors for sludge digestion: Current status and future     | Add PubMed ID   | t |              |                |
| perspectives                                                                       | 🔊 Import BibTeX | I |              |                |
| Critical Reviews in Environmental Science and Technology<br>2020   journal-article | + Add manually  |   |              |                |

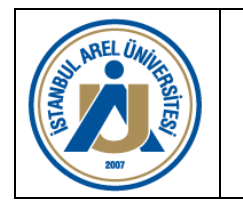

Doküman No: RH.KYS.021 Yayın Tarihi: 22.12.2023 Reyizyon No: 00 Revizyon Tarihi: .....

#### GOOGLE SCHOLAR – ORCID

**ADIM 52:** "Works" sekmesinde sağ tarafta ekrana gelecek "Choose File" butonuna tıklayarak daha önce ADIM 49'da bilgisayarınıza kaydettiğiniz dosyayı seçerek açınız.

| ↔ Works (50 of 54) 😨                                                                                                    | + Add works | 🛓 Export works | <b>\†</b> Sort |  |
|----------------------------------------------------------------------------------------------------|-------------|----------------|----------------|--|
| Import BibTeX Hide import BibTeX                                                                                                    |             |                |                |  |
| Import citations from BibTeX (.bib) files, including files exported from Google Scholar. More information on importing BibTeX files. |             |                |                |  |

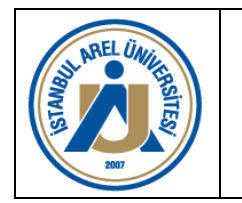

Doküman No: RH.KYS.021 Yayın Tarihi: 22.12.2023 Reyizyon No: 00 Revizyon Tarihi: .....

### GOOGLE SCHOLAR – ORCID

#### ADIM 53: Listelenen yayınlarınızı kontrol ederek ekranın sağında yer alan "Save All" butonuna tıklayınız.

| ∽ Works (50 of 54) ②                                                                                         |  | + Add works | Ł Export works | <b>\1</b> Sort |
|----------------------------------------------------------------------------------------------------|--|-------------|----------------|----------------|
| Import BibTeX Hide import BibTeX                                                                             |  |             |                |                |
| Import citations from BibTeX (.bib) files, including files exported from Google Scholar. More information on |  |             |                | Save all       |
| importing BibTeX files.                                                                                      |  |             | Cancer         | Save all       |
| ,                                                                                                    |  |             |                |                |

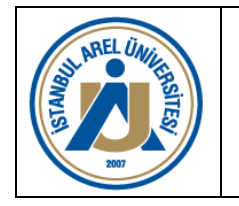

Doküman No: RH.KYS.021 Yayın Tarihi: 22.12.2023 Reyizyon No: 00 Revizyon Tarihi: .....

# ORCID KONTROLLERİ

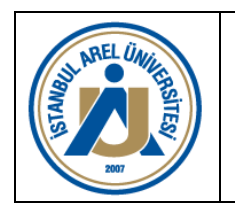

Doküman No: RH.KYS.021 Yayın Tarihi: 22.12.2023 Reyizyon No: 00 Revizyon Tarihi: .....

## ORCID KONTROLLERİ

**ADIM 54:** Sağ tarafta yer alan "Manage Similiar Works" butonuna tıklayınız ve tekrarlayan yayınların kontrolünü sağlayınız.

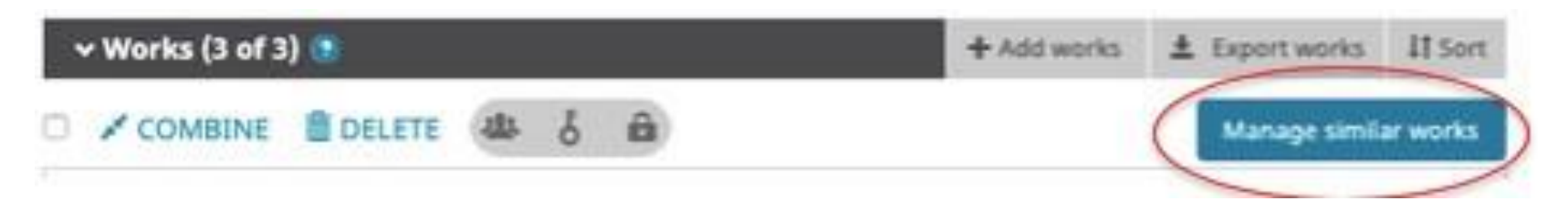

**ADIM 55:** Listede yer alan ortak yayınlarınızı işaretleyerek ve "Works" sekmesinin altında yer alan "Combine" linkine tıklayarak ortak çalışmaları birleştiriniz. ORCiD Sistemi ortak yayınları otomatik kontrol etmektedir. Dolayısıyla, "Combine" linkine tıklamanın alternatifi olarak bir süre bekledikten sonra sağ tarafta yer alan "Manage Similiar Works" linkine tıklayarak açılan pencerede de birleştirme işlemini kolaylıkla tamamlayabilirsiniz.

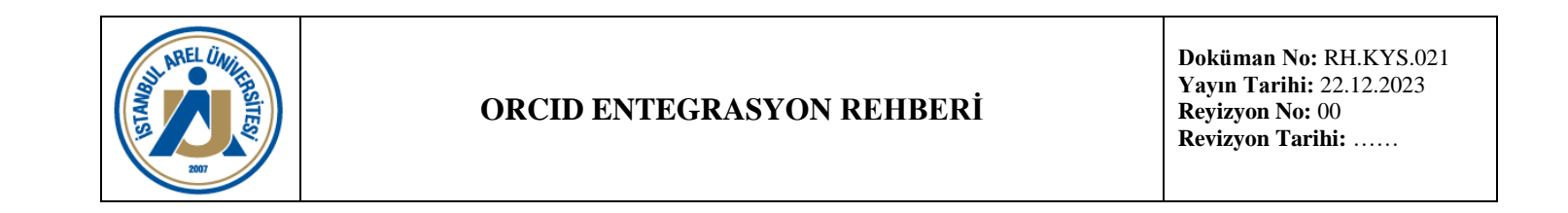

|   | ✓ Works (2 of 2)                     | 3         |       |        |                     | + Add works | 🛓 Export works | <b>\$</b> Sort |
|---|--------------------------------------|-----------|-------|--------|---------------------|-------------|----------------|----------------|
| C | COMBINE                              | DELETE    | 4     | ę      | â                   |             |                |                |
| 2 | ORCID: a sy<br>2019-01-01   journal- | stem to u | nique | ely io | dentify researchers |             | ♥ ♣            | δ 🛍            |

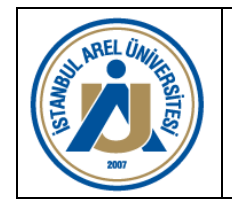

Doküman No: RH.KYS.021 Yayın Tarihi: 22.12.2023 Reyizyon No: 00 Revizyon Tarihi: .....

# Teşekkür Ederiz